Kedves Hallgatók!

Az alábbi technikai leírással szeretnénk segíteni az Immunológia alapjai vizsga sikeres online lebonyolítását, elsősorban azoknak, akik nem ismerik még a félév során használt medtraining.eu oldalt.

A vizsgához elengedhetetlen, hogy regisztrálja magát a medtraining.eu weboldalon. Fontos, hogy **Neptun-ban szereplő nevét és kódját** adja meg, ezt követően megerősítő emailt fog kapni.

A járványhelyzetre való tekintettel az útmutatások alapján a vizsgázó hallgatónak a vizsga elkezdése előtt online azonosítania kell magát. Ennek módja a Microsoft Teams-be való bejelentkezés és az oktató kérésére <u>fényképes igazolvánnyal személyi azonosítás</u> után is folyamatos webkamerás kapcsolattartás. A <u>vizsgajogosultság a Neptun</u> rendszerben előzetesen az "Immunológia Alapjai" vizsgára történt bejelentkezés alapján kerül meghatározásra.

A vizsgáztató a vizsga ideje alatt videó felvételt is készíthet, ill. megkérheti a vizsgázót a webkamerán át történő élő kép bemutatására (ezen szabályok összhangban vannak az online vizsgáztatásra vonatkozó hatályos Dékáni utasítással).

Az azonosítási folyamat céljából kérjük, hogy a MS Teams-be a vizsga kezdete előtt 30 perccel lépjen be (a vizsga előtti azonosítási folyamatra 9:30-10:00 lesz lehetőség). Az azonosítás idejére a gyakorlatvezetők értekezletet fognak létrehozni a csoportjaik számára, amelyben a folyamat végrehajtható. Amennyiben a vizsgára jelentkezett hallgató nem azonosítja magát, nem kezdheti meg a vizsgateszt kitöltését és automatikusan "nem jelent meg" bejegyzés fog a NEPTUN-ba bekerülni.

A vizsga a medtraining.eu oldalon kerül lebonyolításra egységesen 10.00-12.30 óráig az alábbi időpontokban:

- május 14.
- május 28.
- Június 04.
- Június 11.
- Június 25

A medtraining.eu rendszerbe korábban is beléphet, de a vizsgateszt csak 10.00 órától lesz elérhető. Ezt az oldal frissítésével tudja ellenőrizni. A vizsgateszt kitöltése során kérjük webkamerával ellátott laptop vagy számítógép használatát (ld. a fenti azonosítási lépéseket) az online vizsgáztatásról szóló Dékáni utasítással összhangban.

A vizsgakérdések száma 100, a gyűjthető PONTOK összege: 100

A vizsga végleges pontszáma és a félévi jegye a jelen vizsgateszt, valamint a félév során szerzett pontjaiból képződik.

A rendelkezésre álló idő: 120 perc, amely a vizsgateszt pontos megkezdésétől számít.

Nagyon fontos, hogy a vizsga 10.00-12.30 között érhető el, valamint a rendelkezésre álló időkerettel Ön rendelkezik, de függetlenül a készültségi foktól illetve a belépés időpontjától, a rendszer 12.30 kor lezár és csak az addig adott válaszokat értékeli. A rendszer a felhasználó minden tevékenységét rögzíti, így technikai hiba miatti panaszt kizárólag akkor fogadunk el, ha ezt a rendszerben látható adatok is alátámasztják, illetve a vizsgázó hitelt érdemlően bizonyítani tudja a technikai akadályt. Az online vizsgákra vonatkozó Dékáni utasítás szerint a vizsgázó feladata, hogy a vizsgához szükséges minden technikai feltételt (megfelelő számítógép, webkamera, internet kapcsolat etc.) biztosítson a vizsga zökkenőmentes lebonyolítása érdekében, és ezeknek fennállását a vizsga előtt ellenőrizze.

A vizsga közben fellépő technikai akadályok megoldására a rendszergazdát keresse:

dr. Fekete Szabolcs: e-mail <u>szabolcs.fekete@aok.pte.hu</u> vagy Tel: +36/30 4211456, továbbá oktatói elérhetőség is lesz a Teams-ben.

A vizsga idejére az eligazodást megkönnyítendő csak a vizsgafeladatok lesznek elérhetőek belépés után a medtrainig.eu programban.

Belépés után a következő látható:

| ■ ImproveMEd       | MAGYAR (HU) -                                                                                                    |                                                                                                    | 🌲 🗭 Diak Minta 🔘 🗸                                                    |
|--------------------|----------------------------------------------------------------------------------------------------|----------------------------------------------------------------------------------------------------|-----------------------------------------------------------------------|
| Személyes nyitólap | Improved Medical Education                                                                                                    | on in Basic Sciences for Better Medica                                                                                                    | l Practicing                                                          |
| Portál kezdőoldala |                                                                                                    |                                                                                                    |                                                                       |
| Naptár             |                                                                                                    |                                                                                                    |                                                                       |
| Saját állományaim  | 1. Contract (1. Contract)                                                                                                    |                                                                                                    | Interreg                                                              |
| Kurzusaim          | Hung gary-Croatia<br>Cose loade Ca operation Programme                                                                                       | Improve/MEd                                                                                                    | Excess Report Exception Fair                                          |
|                    | Improv                                                                                                    | ved Medical Education in Basic Sciences for Better Medical Pra<br>HUHR/1601/4.1.1/0009<br>Interreg V-A Hungary-Croatia                                            | icticing                                                              |
|                    |                                                                                                    | Co-operation Programme 2014-2020                                                                                                    |                                                                       |
|                    | Disclaimer: "This webpage has been produced with the financial assis<br>Osijek) and can under no circumstances be regarded as reflecting the | stance of the European Union. The content of the webpage is the sole responsibility of "Universite position of the European Union and/or the Managing Authority." | y of Pécs Medical School * and of "Faculty of Medicine, University of |
|                    |                                                                                                    |                                                                                                    | STREAM AND AND AND AND AND AND AND AND AND AND                        |
|                    | Felvehető kurzusok                                                                                                    |                                                                                                    |                                                                       |
|                    | © Mintavizsga                                                                                                    |                                                                                                    |                                                                       |
|                    |                                                                                                    | Immunológia alapjai minta vizsga demonstrációs célzattal                                                                                                    |                                                                       |

Kattintson a Felvehető kurzusok rész alatt a Mintavizsga részre (természetesen ez egy példa)

A kattintás után ezt látja.

| ■ ImproveMEd M                                           | AGYAR (HU) -                                                | 🛔 🏚 Diak Minta 🎧 - |
|----------------------------------------------------------|-------------------------------------------------------------|--------------------|
| Mintavizsga<br>Résztvevők<br>Kitűzők                     | Mintavizsga<br>Személyes nyítólap / Kurzusalm / Mintavizsga |                    |
| Készségek<br>Pontok<br>Àltalános                         | Announcements                                               | Folyamatjelző 😡    |
| Immunológia vizsga Személyes nyítólap Portál kezdőoldala | Immunológia vizsga                                          |                    |
| Naptár<br>Saját állományaim<br>Kurzusaim                 |                                                             |                    |

A kattintás után kezdje el a vizsgát oly módon, hogy rákattint az első kérdés sorra (itt első blokk néven látható).

| E ImproveMEd MAGYAR | (HU) -                                                                                                    | Å           | 🕨 🗩 Diak Minta 🔘 🗸 |
|---------------------|----------------------------------------------------------------------------------------------------|-------------|--------------------|
| Mintavizsga         | Mintavizsga                                                                                                    |             |                    |
| Résztvevők          | Irányítópult / Kurzusaim / Mintavizsga / Immunológia vizsga / Első blokk                                                     |             |                    |
| Kitűzők             |                                                                                                    |             |                    |
| Készségek           |                                                                                                    |             |                    |
| Pontok              | EISO DIOKK                                                                                                    |             |                    |
| 🖿 Általános         | Időkorlát: 5 perc                                                                                                    |             |                    |
| Immunológia vizsga  | Próbálkozás indítása ×                                                                                                    |             |                    |
| Irányítópult        | ldőkorlátos teszt                                                                                                    | Pont / 4,00 | Ellenőrzés         |
| Portál kezdőoldala  | A teszthez 5 perc időkorlát kapcsolódik. Kezdéskor elindul a<br>visszaszámlálás, melynek vége előtt le kell adnia a tesztet. | 0,00        | Ellenőrzés         |
| Naptár              | Biztosan készen áll a kezdésre?                                                                                              |             |                    |
| Saját állományaim   | Próbálkozás indítása Mégse                                                                                                   | 1,00        | Ellenőrzés         |
| Kurzusaim           |                                                                                                    |             |                    |
| Mintavizsga         | Legmagasabb pont: 1,00 / 4,00.                                                                                               |             |                    |
|                     | Újbóli próbálkozás a teszt megoldásával                                                                                      |             |                    |
|                     | ✓ Announcements                                                                                                    |             |                    |

Ezt követően a következő képernyőt látja: klikkeljen a "Teszt megoldása most" gombra.

Látható, hogy időkorlátos a teszt (itt 5 perc, de a vizsga során ez 120 perc), az időkeret a vizsga elkezdésétől számítódik, de legfeljebb 12.30-ig tart.

A rendszer kb. 1000 kérdésből álló kérdésbankból véletlenszerűen választ kérdéseket (ügyelve a tematikus és nehézségi szempontok egyensúlyára), valamint a lehetséges válaszok sorrendjét is keveri, így szinte kizárt, hogy két hallgató ugyanazt a kérdést kapják meg.

| ■ ImproveMEd                                                                     | ENGLISH (EN) 🔹                                                                                                    | 🜲 🗭 Minta Diak 🦳 🗸 |
|----------------------------------------------------------------------------------|----------------------------------------------------------------------------------------------------|--------------------|
| Mintavizsga<br>Participants<br>Badges                                            | Mintavizsga<br>Dashboard / My courses / Mintavizsga / Immunológia vizsga / Első blokk                                                                                                    |                    |
| Competencies<br>Grades<br>General<br>Immunológia vizsga                          | Question 2     Jelölje be a páros számokat. Jelölje az összes jó választ(2)       Noryet<br>answered     Select one or more:       Marked out of<br>1.00     a. 27       P Rag<br>question     b. 4       Question     c. 19 | QUIZ NAVIGATION    |
| Dashboard<br>Site home<br>Calendar<br>Private files<br>My courses<br>Mintavizsga | <ul> <li>d. 46</li> <li>▲ Announcements</li> <li>Jump to ♦</li> </ul>                                                                                                    |                    |

Több fajta kérdéstípussal találkozhat, mint pl. többszörös választás (multiple choice), igazhamis, párosítás stb.

Nagyon fontos, hogy többszörös választás típusú kérdések során

- csak és kizárólag a teljesen jó válaszok megjelölése esetén kap pontot (tehát ne jelöljön rossz választ és jelölje be az összes jó választ)
- ha van "mindegyik" válaszlehetőség és mindegyik választ jónak is találja, azt az egy válaszlehetőséget jelölje meg és ne az összes Ön által jónak tartott választ egyesével.

A többszörös választás típusú kérdések esetében a kérdésben jelezzük a helyes válaszok számát.

| EN ImproveMEd                                           | GLISH (EN) 👻                                                                       |                                                                  |                                             | 🜲 🍺 Minta Diak 🔘 🗸 |
|---------------------------------------------------------|------------------------------------------------------------------------------------|------------------------------------------------------------------|---------------------------------------------|--------------------|
| Mintavizsga<br>Participants<br>Badges                   | Mintav<br>Dashboard / M                                                            | <b>izsga</b><br>y courses / Mintavizsga                          | / Immunológia vízsga / Első b               | lokk               |
| Competencies<br>Grades<br>General<br>Immunológia vizsga | Question <b>1</b><br>Not yet<br>answered<br>Marked out of<br>1.00<br><b>V</b> Flag | Párosítja össze a meg<br>Suriname fővárosa<br>Argentína fővárosa | gfelelő fogalmakat.<br>Choose ¢<br>Choose ¢ | QUIZ NAVIGATION    |
| Dashboard<br>Site home<br>Calendar<br>Private files     | < Announcer                                                                        | Guyana fövårosa<br>nents Jump to                                 | Choose •                                    | ext page           |
| My courses<br>Mintavizsga                               |                                                                                    |                                                                  |                                             |                    |

Lehetséges, hogy párosításos kérdést kap, ebben az esetben a legördülő menüből kell választania.

| ■ ImproveMEd EN                                         | iglish (en) 👻                                                                         | 🜲 🍺 Minta Diak 🔍 🗸 |
|---------------------------------------------------------|---------------------------------------------------------------------------------------|--------------------|
| Mintavizsga<br>Participants<br>Badges                   | Mintavizsga<br>Dashboard / My courses / Mintavizsga / Immunológia vizsga / Első blokk |                    |
| Competencies                                            | Question 2<br>Jelölje be a páros számokat. Jelölje az összes jó választ(2)            |                    |
| <ul> <li>General</li> <li>Immunológia vizsga</li> </ul> | Answered<br>answered<br>Marked out of<br>1.00 □ a. 27<br>♥ Flag □ b. 4                | Finish attempt     |
| Dashboard<br>Site home                                  | question                                                                              |                    |
| Calendar                                                | Next page                                                                             |                    |
| Private files My courses                                | Announcements Jump to \$                                                              |                    |
| Mintavizsga                                             |                                                                                       |                    |

A lehetséges válaszokat a jelölő négyzet kijelölésével tudja megjelölni, ameddig nem küldi el a válaszát, tudja módosítani.

<u>FONTOS:</u> amennyiben jelölt válaszokat és továbblépett, azon nem tud módosítani még akkor sem, ha a rendelkezésre álló időn belül van még, azaz VISSZAMENŐLÉGES VÁLTOZTATÁSRA NINCS LEHETŐSÉG.

A válasz elküldése a "Következő oldal" "Next page" négyzetre való kattintással történik.

| ■ ImproveMEd                                                                                  | MAGYAR (HU) 👻                                                                                                    | 🌲 🍺 Diak Minta 🔍                                                           |
|-----------------------------------------------------------------------------------------------|----------------------------------------------------------------------------------------------------|----------------------------------------------------------------------------|
| Mintavizsga<br>Résztvevők<br>Kitűzők                                                          | Mintavizsga<br>Irányítópult / Kurzusaim / Mintavizsga / Immunológia vizsga / Első blokk                                                                                                    |                                                                            |
| Készségek<br>Pontok<br>Általános<br>Immunológia vizsga                                        | 2 kérdés     Jelölje be a páros számokat. Jelölje az összes jó választ(2)       Még nincs rá<br>válasz     Válasszon ki egyet vagy többet:       1,00 közöll<br>leosttályozva     ☑ a. 27       ♥ A kérdés     ☑ b. 4       megjelőlése     ☑ c. 10 | TESZTNAVIGÁCIÓ<br>1. 2. 3. 4.<br>Próbálkozás vége<br>Hátralévő idő 0:02:46 |
| Irányítópult<br>Portál kezdőoldala<br>Naptár<br>Saját állományaim<br>Kurzusaim<br>Mintavizsga | <ul> <li>✓ C. 19</li> <li>☐ d. 46</li> <li>✓ Announcements</li> <li>✓ Ugrás ♦</li> </ul>                                                                                                    |                                                                            |

A képernyő jobb oldalán a "Tesztnavigáció" ablakban látja, hogy melyik kérdésnél tart és mennyi ideje van még vissza.

Nagyon fontos, hogy a kérdések megjelenítése nem automatikus, a felhasználónak a következő kérdést manuálisan, a "Következő oldal" fülre kattintva kell kérnie.

A vizsgázó szabadon rendelkezik a 120 perces vizsgaidővel, így egy-egy kérdés megválaszolásakor sincs időkorlát, de a már megoldott, vagy üresen hagyott tesztkérdésekhez VISSZALÉPÉSI LEHETŐSÉG NINCS.

| improveMEd MAGYAR                                                                             | (HU) -                                                                                                    | 🌲 🗩 Diak Minta 🔍 🗸                                                         |
|-----------------------------------------------------------------------------------------------|----------------------------------------------------------------------------------------------------|----------------------------------------------------------------------------|
| Mintavizsga<br>Résztvevők<br>Kitűzők                                                          | Mintavizsga<br>Irányítópult / Kurzusaim / Mintavizsga / Immunológia vizsga / Első blokk                                                                                                    |                                                                            |
| Készségek<br>Pontok<br>Általános<br>Immunológia vizsga                                        | 4 kérdés     Jelölje be az összes páratlan számot (3)       Még nincs ré<br>válasz     Válasszon ki egyet vagy többet:       1,00 közül<br>leosztályozva     ☑ a. 19       ▼ A kérdés<br>megjelőlése     ☑ b. 78 | TESZTNAVIGÁCIÓ<br>1. 2. 3. 4.<br>Próbálkozás vége<br>Hátralévő idő 0:01:14 |
| Irányítópult<br>Portál kezdőoldala<br>Naptár<br>Saját állományaim<br>Kurzusaim<br>Mintavizsga | <ul> <li>✓ d. 7</li> <li>✓ Announcements</li> <li>✓ Ugrás </li> </ul>                                                                                                    |                                                                            |

Amennyiben a kérdéssor végére ért, a következő oldalon láthatja, hogy hány választ adott és mentett el, és hány kérdést hagyott válasz nélkül. Ha a "Vissza a próbálkozáshoz" fülre klikkel, csak az utolsó kérdéshez tud visszamenni.

| <b>■</b> ImproveMEd                  | MAGYAR (HU) 👻                                                                                             | 🜲 🍺 Diak Minta 🔘 🗸    |
|--------------------------------------|----------------------------------------------------------------------------------------------------|-----------------------|
| Mintavizsga<br>Résztvevők<br>Kitűzők | Mintavizsga<br>Irányítópult / Kurzusaim / Mintavizsga / Immunológia vizsga / Első blokk / Próbálkoz       | zások összegzése      |
| Készségek<br>Pontok                  | Első blokk<br>Próbálkozások összegzése                                                                    | <b>TESZTNAVIGÁCIÓ</b> |
| Altalános                            | Kérdés Állapot                                                                                            | Próbálkozás vége      |
|                                      | 1 Még nincs rá válasz                                                                                     |                       |
| lrányítópult                         | 2 A válasz elmentve                                                                                       |                       |
| Portál kezdőoldala                   | 3 A válasz elmentve                                                                                       |                       |
| Naptár                               | 4 A válasz elmentve                                                                                       |                       |
| Saját állományaim                    | Véreza a préhálkozáchoz                                                                                   |                       |
| Kurzusaim                            |                                                                                                    |                       |
| Mintavizsga                          | A próbálkozást 2020. május 7., csütörtök, 15:55 időpontig le kell adni.<br>Az összes leadása és befejezés |                       |

Ha a kérdések végére ért, a következő oldalt fogja látni:

Ha válaszait szeretné beküldeni, akkor klikkeljen "Az összes leadása és befejezés" négyzetre.

| E ImproveMEd                         | RGYAR (HU) -                                      |                                                                        | 🌲 🗭 Diak Minta 🔘 |
|--------------------------------------|---------------------------------------------------|------------------------------------------------------------------------|------------------|
| Mintavizsga<br>Résztvevők<br>Kitűzők | Mintavizsga<br>Személyes nyítólap / Kurzusaim / M | intantroga / Immunológia vtoga / Első blokk / Próbałkozások összegzése |                  |
| Készségek<br>Pontok                  | Első blokk<br>Próbálkozások össze                 | gzése                                                                  | TESZTNAVIGÁCIÓ   |
| Általános     Immunológia vizsga     | Kérdés                                            | Allapot                                                                | Próbálkozás vége |
| Személyes nyítólap                   | 2                                                 | A valasz elmentve<br>Még nincs <sup></sup>                             |                  |
| Portál kezdőoldala                   | 3                                                 | A vilasze Megerősítés                                                  |                  |
| Saját állományaim                    |                                                   | A leadás után a próbálkozással<br>kapcsolatos válaszait nem            |                  |
| Kurzusaim                            |                                                   | modosstnája.<br>Az összes leadása és befejezés                         |                  |
|                                      | Announcements                                     | Mése                                                                   |                  |
|                                      |                                                   |                                                                        |                  |

"Az összes leadása és befejezés", amivel megerősíti válaszait. Ezt követően azonnal látni

fogja vizsgaeredményét, de a helyes válaszokat nem.

Elsősorban azon felhasználók számára, akik nem ismerik a rendszert, lehetőséget biztosítunk egy rövidített vizsga elvégzésére, amelynek eredménye természetesen nem számít bele a félévi jegybe. Ennek időpontja:

## 2020. május 11. hétfő 10.00-10.30

Erre a próbavizsgára emailben lehet jelentkezni az alábbi információk megadásával:

- Név
- Neptunkód

A jelentkezést "Próbavizsga" tárggyal küldje el a próba vizsga napján 8.30-ig percig az alábbi email címre:

Szabolcs.fekete@aok.pte.hu

Üdvözlettel:

Prof. Dr. Berki Tímea egyetemi tanár Intézet igazgató Dr. Boldizsár Ferenc egyetemi docens Tanulmányi felelős Dr. Fekete Szabolcs medtrainingadminisztrátor